**EPSON** 

Italiano

4048692-00 Installazione

#### Die deutsche Bedienungsanleitung befindet sich auf der Rückseite.

### Avvertenze e note

Attenzione Osservare attentamente per evitare danni alle apparecchiature.

Note Contengono informazioni importanti e suggerimenti utili sul funzionamento della stampante.

# **1** Disimballaggio

Rimuovere il contenuto dalla confezione. Rimuovere tutto il nastro dalla stampante.

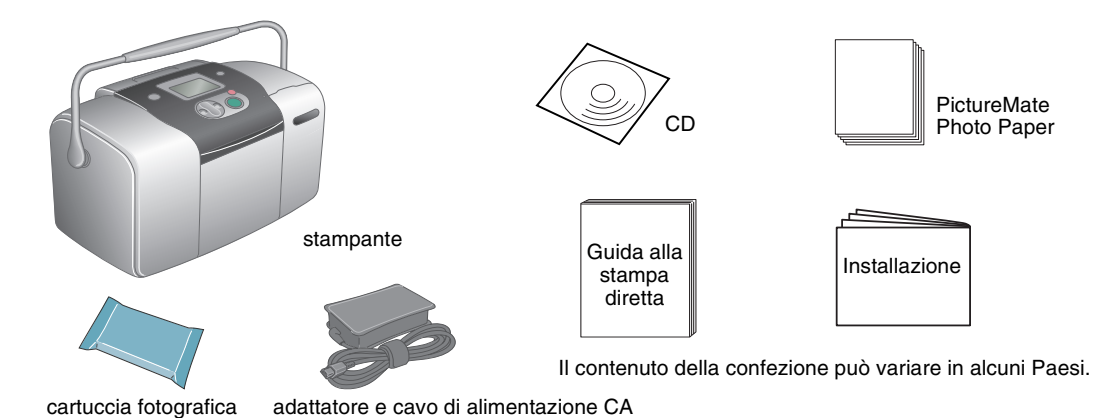

## **3 Installazione della Cartuccia fotografica**

1. Premere il tasto di alimentazione (a) On per accendere la stampante.

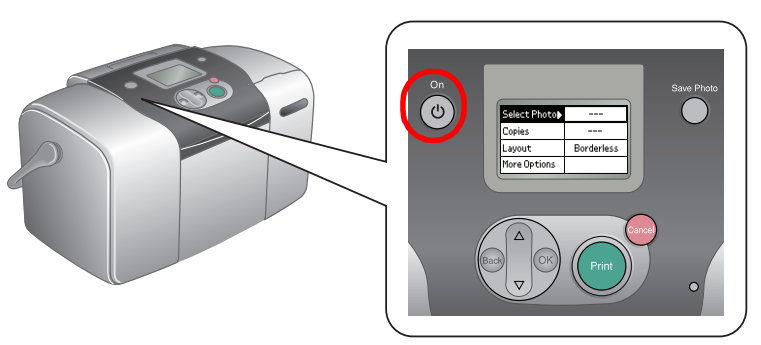

Se viene visualizzata l'impostazione della lingua, premere il tasto ▼ per evidenziare la lingua preferita, quindi premere il tasto **OK**. Questa impostazione viene visualizzata per alcuni paesi.

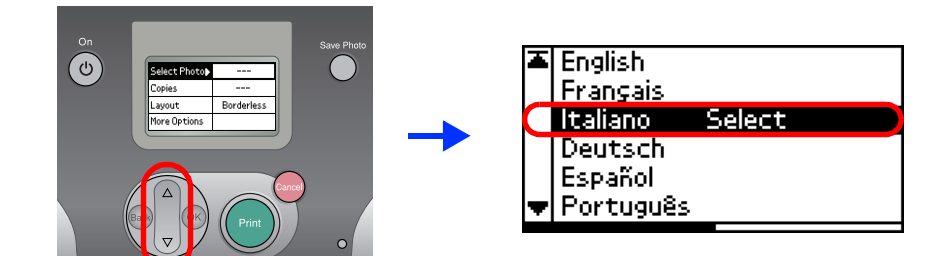

2. Agitare la nuova cartuccia fotografica quattro o cinque volte.

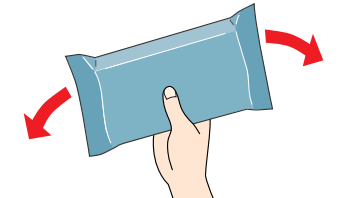

3. Estrarre la cartuccia fotografica dall'involucro protettivo.

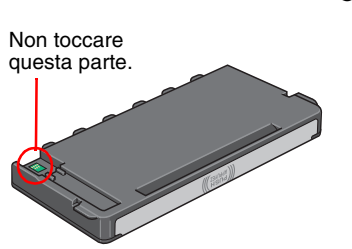

- Non agitare la cartuccia fotografica dopo l'estrazione dalla confezione, in quanto possono verificarsi delle perdite.
  - Non rimuovere o strappare l'etichetta sulla cartuccia; ciò può provocare fuoriuscite di inchiostro.
- Aprire il coperchio sul retro della stampante. Far scorrere la leva di fermo della cartuccia verso destra, quindi verso il basso e verso sinistra.

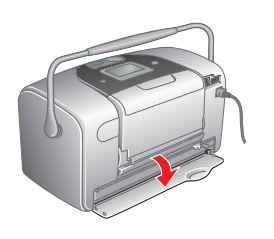

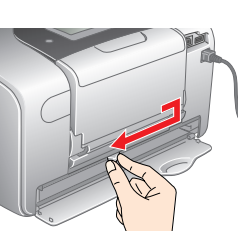

# **2 Operazioni preliminari**

Collegare il cavo di alimentazione e l'adattatore CA, quindi collegare la stampante alla presa di corrente.

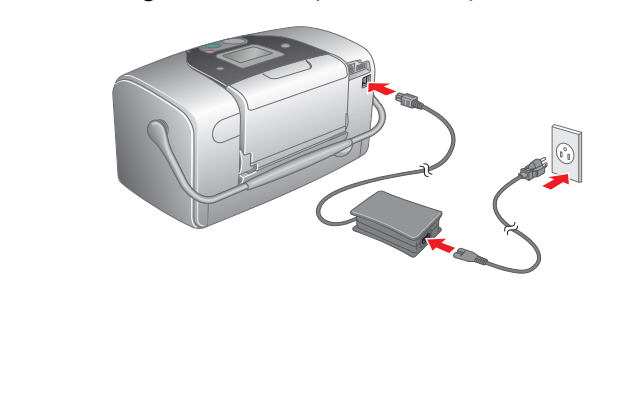

5. Posizionare la cartuccia in modo appropriato nel supporto per cartuccia, auindi spinaere la cartuccia all'interno fino allo scatto in posizione.

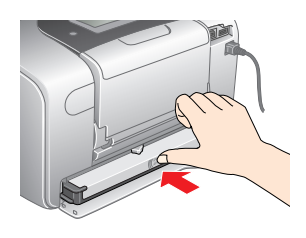

6. Far scorrere la leva verso destra, quindi verso l'alto e leggermente verso sinistra. Chiudere il coperchio.

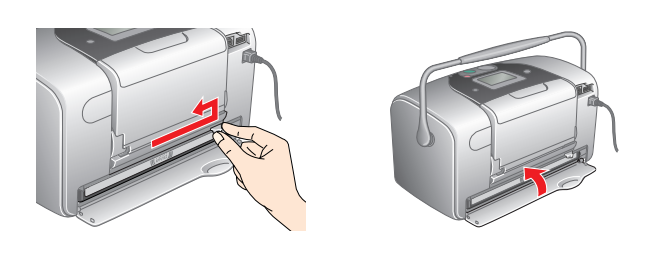

- Non caricare la carta fino al termine del caricamento dell'inchiostro.
- 7. La stampante avvia automaticamente il caricamento dell'inchiostro. Il caricamento dura circa tre minuti.

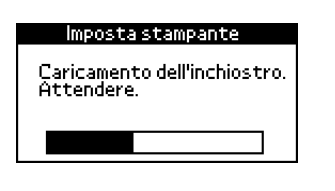

ttenzione Non togliere l'alimentazione alla stampante durante il processo di caricamento dell'inchiostro.

8. Premere il tasto **OK** per terminare.

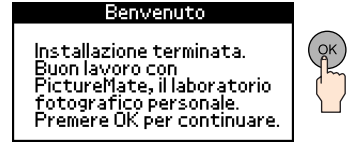

#### Nota:

La cartuccia fotografica fornita con la stampante viene parzialmente utilizzata durante l'installazione iniziale. Per produrre stampe di alta qualità, la testina di stampa nella stampante deve essere completamente carica d'inchiostro. Questa processo, che avviene una volta soltanto, consuma una certa quantità di inchiostro mentre la cartuccia installata in seguito verrà utilizzata per l'intera durata nominale.

4

5.

Nell'esempio sotto riportato viene descritto come stampare un indice di foto e quindi una foto senza margini.

# **Stampa di un indice**

Stampare un indice di foto.

1. Aprire il supporto carta e il vassoio di uscita, guindi caricare carta PictureMate Photo Paper nell'alimentatore. Quindi, far scorrere la guida laterale sinistra contro il bordo sinistro della carta.

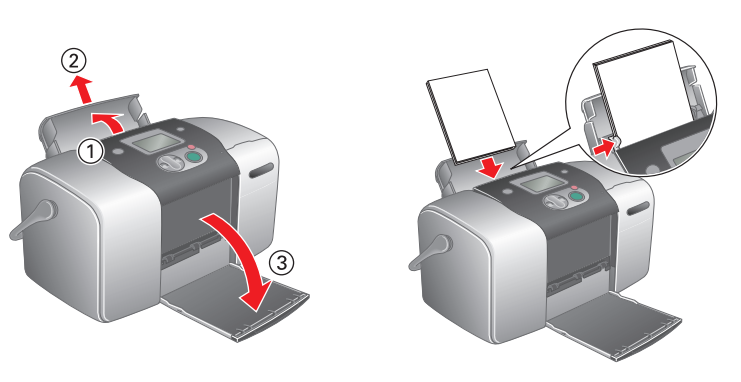

2. Aprire lo sportello degli alloggiamenti per schede di memoria.

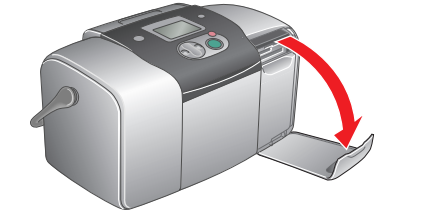

3. Inserire la scheda di memoria che contiene le foto nell'alloggiamento per scheda di memoria appropriato.

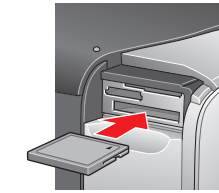

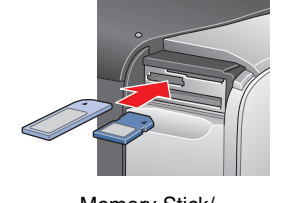

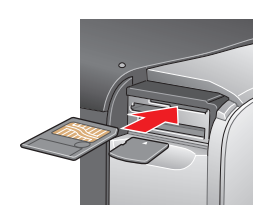

CompactFlash/ Microdrive

Memory Stick/ Memory Stick Duo/ SD Card/ **MultiMediaCard** miniSD card

SmartMedia/ xD-Picture Card

Per le schede di memoria compatibili, fare riferimento alla Guida alla stampa diretta.

Quando si inserisce una scheda di memoria, viene visualizzata la Stampa guidata. Se ciò non si verifica, reinserire la scheda di memoria. Premere il tasto Print per stampare un indice.

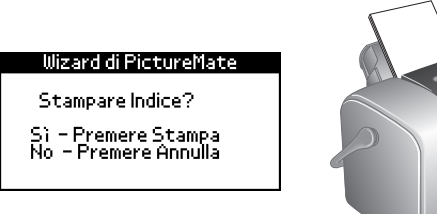

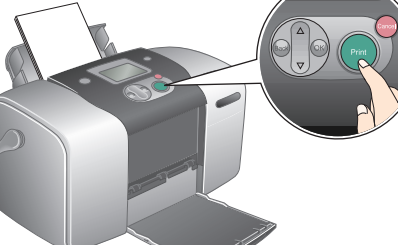

Per informazioni sulla stampa senza l'uso di Stampa guidata, vedere la Guida alla stampa diretta.

Controllare l'indice e scegliere la foto da stampare. Il numero di foto verrà immesso nella procedura che segue.

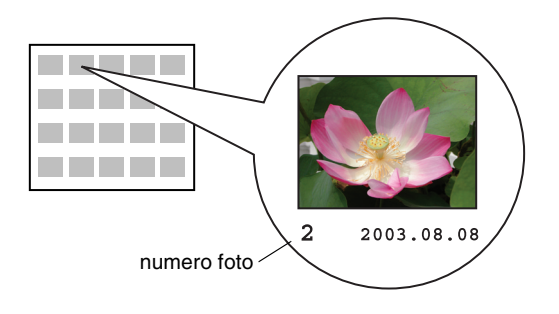

# Stampa di una foto

Stampare una foto selezionata dall'indice.

1. Se sul display viene visualizzata la schermata che segue, premere il tasto **OK**.

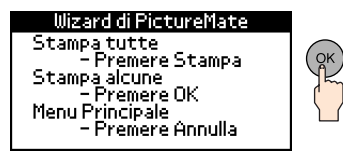

2. Premere il tasto ▲ o il tasto ▼ per selezionare il numero di foto, auindi premere il tasto **OK**.

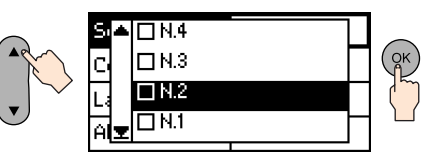

3. Premere il tasto ▲ o il tasto ▼ per selezionare il numero di copie, quindi premere il tasto **OK**.

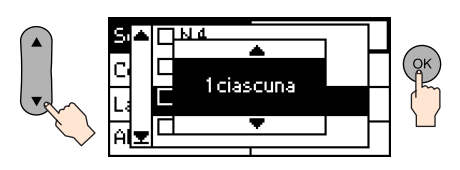

4. Premere il tasto Print.

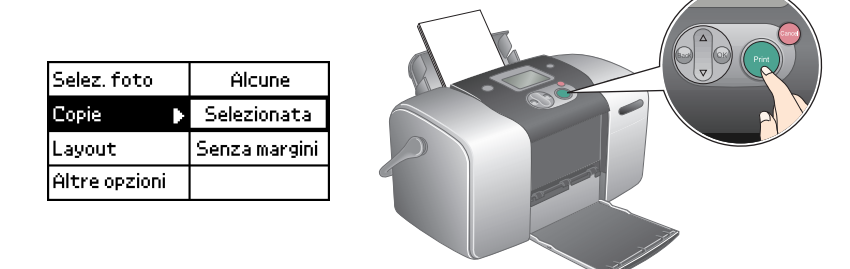

5. Viene visualizzata la schermata di conferma che segue. Premere il tasto Print.

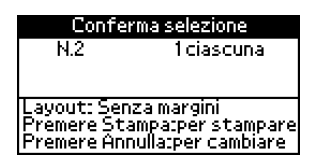

6. La stampa della foto è ora completata.

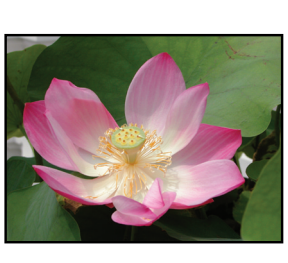

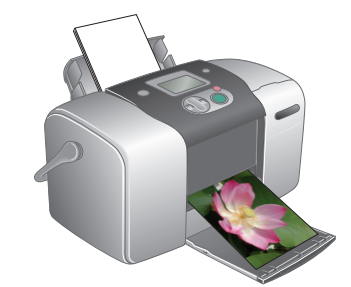

Per ulteriori informazioni su PictureMate

Se si stampa senza l'uso di un computer, vedere la Guida alla stampa diretta.

## **Per utenti PC:** Se si utilizza la stampante con il collegamento al computer, installare il software sul computer.